The simplest way to bring self-structured classes to you anywhere is through Google Classroom.

Google Classroom allows teachers to post assignments, and the rapid sharing of information between teachers and students.

You can access work your teacher has posted to the Classroom and turn in assignments.

Google Classroom requires an internet connection. You may download portions of your assignments to work offline.

Let's Get Started:

# Table of Contents:

| I. Join your Teacher's Classroom            | 2 |
|---------------------------------------------|---|
| Join a Class through Teacher Invitation     | 2 |
| Join a Class through a Teacher's Class Code | 3 |
| II. Accessing and Completing Assignments    | 4 |
| Offline Mode                                | 5 |
| Add or Create Your Work                     | 6 |
| Turn in your Work                           | 7 |
|                                             |   |

# I. Join your Teacher's Classroom

Follow your Teacher's directions to Join their class through Invitation, or by using their supplied Classcode.

Note: If you are already enrolled in your teacher's Google Classroom, you can skip this step.

#### Join a Class through Teacher Invitation

First make sure you are signed in to your google account, typically by checking your email, and leaving the tab open, or by simply using your school issued Chromebook.

Then visit the Google Classroom Site at <u>https://classroom.google.com</u>

If you have been invited, you should see a screen similar to figure on the right.

If you recognize the teacher, and class, **click Join** 

If you do not recognize the class, or the teacher, or think the invitation may have been in error, please click **Decline** 

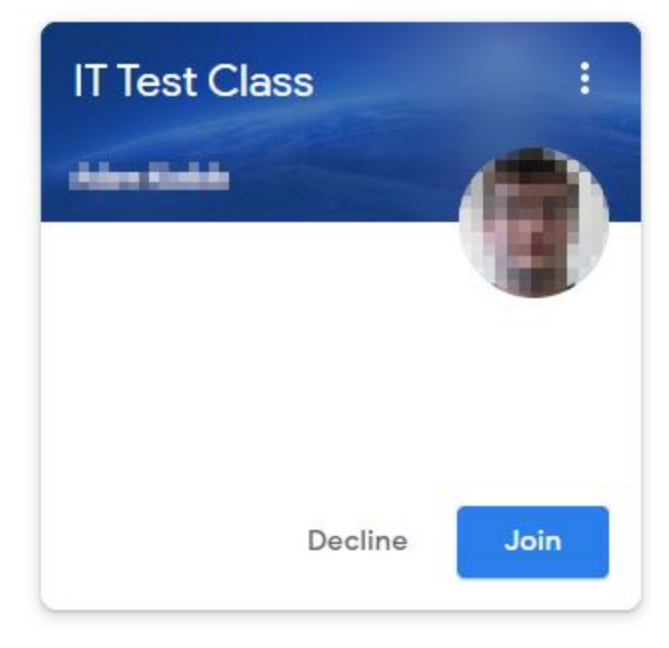

### Join a Class through a Teacher's Class Code

First make sure you are signed in to your google account, typically by checking your email, and leaving the tab open, or by simply using your school issued Chromebook.

Then visit the Google Classroom Site at https://classroom.google.com

Click the + button and join a class.

You can find this button in the upper right corner of your screen

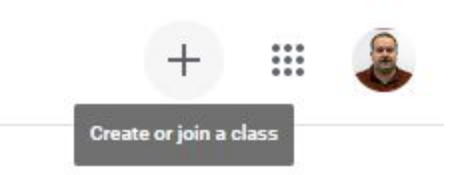

They can now type in the shared Class Code and will be joined to your class!

# **II.** Accessing and Completing Assignments

Log in to Google Classroom at https://classroom.google.com and go to your class.

When you enter your class, you will initially see your Class Stream, which contains posts by your teacher, and possibly fellow students if the teacher has allowed it.

Newer Posts and Assignments should be on the top of the stream.

You can also click the Classwork tab at the top of screen.

|   | Stream | Classwork | People |
|---|--------|-----------|--------|
|   |        |           |        |
| L |        |           |        |

You can then see your list of assignments. Click on your newest assignment.

| Posted 9:16 AM                                  | Assigne |
|-------------------------------------------------|---------|
| Please read instructions and complete the tasks |         |
| Test Assignment                                 |         |
| Google Docs                                     |         |
|                                                 |         |

Here you can see your assignment details. Click View Assignment

| Due Mar 27<br>Test Assignment                   | 100 points | Your work Assigned<br>+ Add or create |
|-------------------------------------------------|------------|---------------------------------------|
| Please read instructions and complete the tasks |            | Mark as done                          |
| Test Assignment<br>Google Docs                  |            | Private comments                      |
| Class comments                                  |            | Add private comment                   |
| Add class comment                               | ⊳          |                                       |

### Offline Mode

Now, you can open up the assignment instructions. And make the available to you Offline.

Here we Open the Test Assignment, Click File, and Make available offline.

| Tes  | t Assignme     | nt 🕁 👫 🛈   |
|------|----------------|------------|
| File | Edit View      | Tools Help |
|      | Share          |            |
|      | New            | *          |
|      | Open           | Ctrl+0     |
|      | Make a copy    |            |
|      | Download       |            |
|      | Email as attac | chment     |
|      | Make availab   | le offline |
|      | Version histor | ry 🕨       |

This will allow you to view or edit this document in offline mode.

### Add or Create Your Work

After viewing our lesson and instructions, we may find it necessary to create a Google Doc, Slides, or Sheets file. On the right click the Add or Create, and choose the appropriate file.

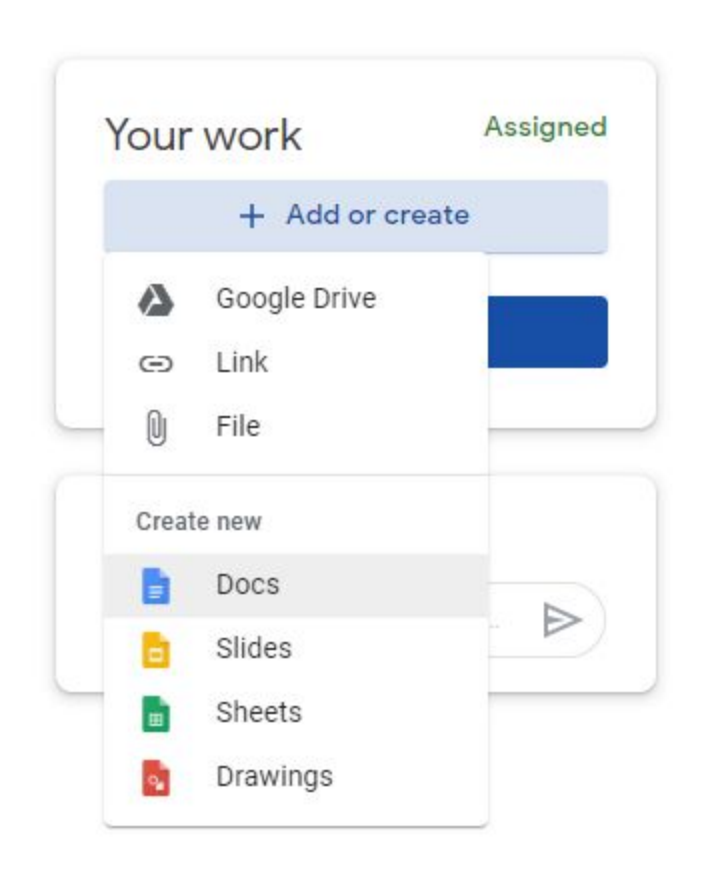

After Opening this File, you'll want to follow the directions above, to make the file available offline.

Note: Offline support is not available for Google Drawings.

### Turn in your Work

Submitting your work in Google Classroom requires an internet connection. Please make sure you are connected to the internet before proceeding.

If you have been working on your documents and now are ready to turn in your work. Return to Google Classroom, your class, and find your desired assignment in the Classwork Tab.

As you may or may not have been working offline, you may need to give the computer and Google Classroom a second to sync these documents in the background.

| Test Assianment                                 | 100 points | Your work Assigned    |
|-------------------------------------------------|------------|-----------------------|
| Adam Koeble 9:16 AM                             |            | + Add or create       |
| Please read instructions and complete the tasks |            | Mark as done          |
| Test Assignment<br>Google Docs                  |            | Private comments      |
| Class comments                                  |            | Add private comment > |
| Add class comment                               | ⊳          |                       |

When ready, Click the Mark as Done button on the left side.

Your assignment is now turned in.